# Bromcom Student Portal How to logon in

From a web browser, navigate to www.bromcomvle.com

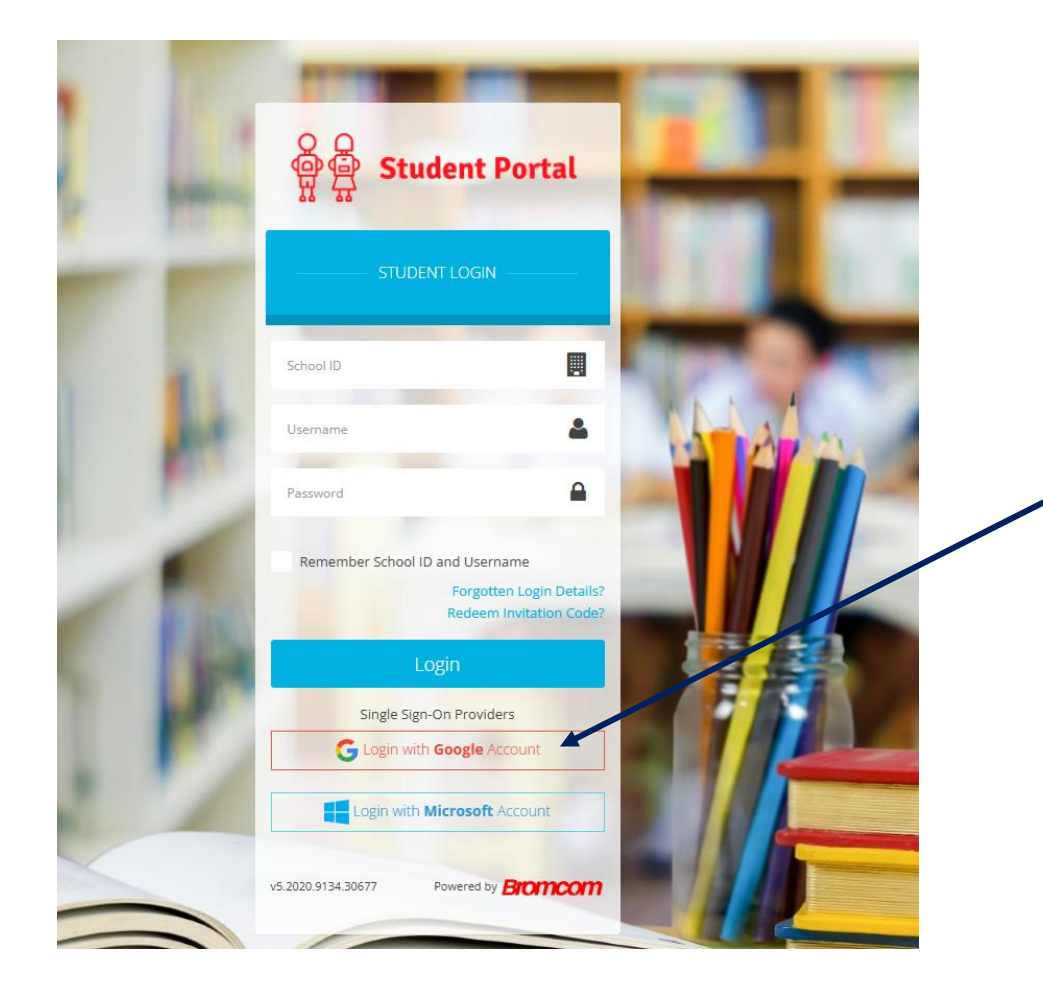

Click the 'Login with Google Account' Ink. If prompted, you need to select your school Gmail account.

# Bromcom Student Portal Options Module

Select the 'Options Module' from either the left-hand menu or from the tile on the dashboard.

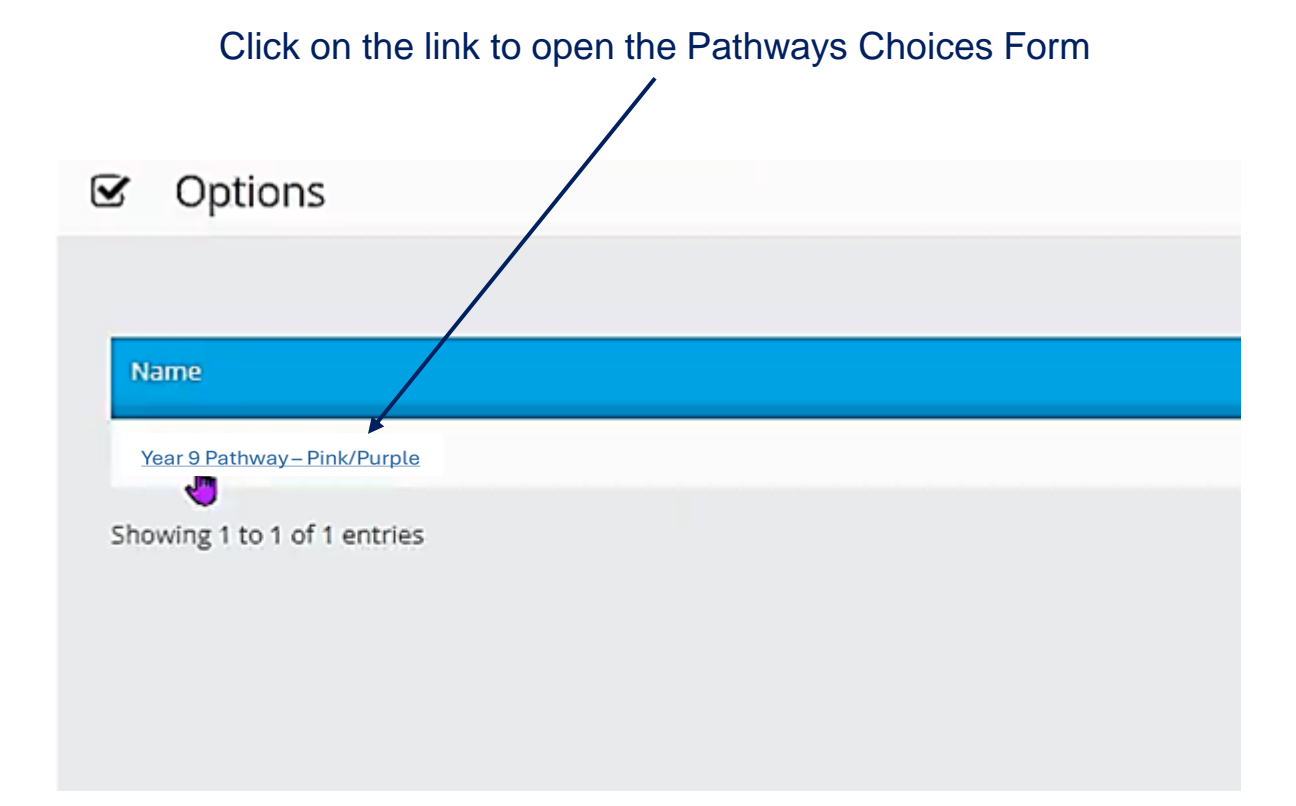

## Bromcom Student Portal Year 9 Pathways Choices Form

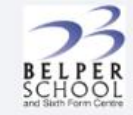

#### BELPER SCHOOL AND SIXTH FORM CENTRE

Year 9 Pathway - Pink/Purple

Name:

Tutor group:

Please submit your preferences by 10pm on Friday 28 February 2025.

For any queries regarding submitting your choices, please speak to your Tutor in the first instance.

Year 9 Guided Learning Pathways Booklet - need to add link

**Common rules:** You may only choose one of these subjects: Art Graphics, Fine Art, Textiles • Total Main choices 3 Total Reserves 1 • A subject can only be selected once as a main or reserve choice

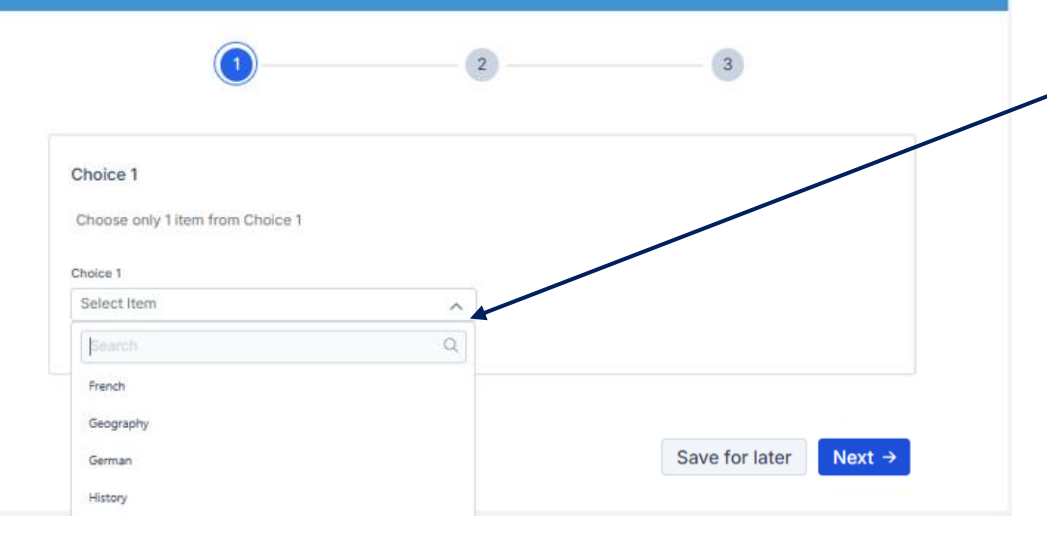

Select your subject preference from the dropdown list, click next. You can click 'Save for later' if you wish to continue making your choices at a later date.

#### Continue to select subject preferences from all dropdown fields.

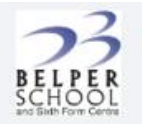

#### BELPER SCHOOL AND SIXTH FORM CENTRE

Year 9 Pathway - Pink/Purple

Name: Tutor group:

Please submit your preferences by 10pm on Friday 28 February 2025.

For any queries regarding submitting your choices, please speak to your Tutor in the first instance.

Year 9 Guided Learning Pathways Booklet - need to add link

**Common rules:** You may only choose one of these subjects: Art Graphics, Fine Art, Textiles • Total Main choices 3 Total Reserves 1 • A subject can only be selected once as a main or reserve choice

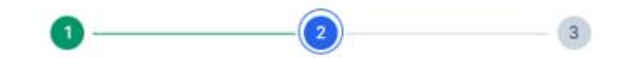

| Choice 1     |     | Choice 2     |     |
|--------------|-----|--------------|-----|
| BusinessGCSE | × × | Art Graphics | × v |
|              |     |              |     |
| Reserve 1    |     |              |     |
| Construction | × × |              |     |
|              |     |              |     |
|              |     |              |     |

If the choices area is pink, then you have either not select a subject from all dropdowns or you have not complied with a rule. For example, you can only choose one subject from Art Graphics / Fine Art / Textiles. You will not be able to submit your choices until all selections have been made and rules have been met.

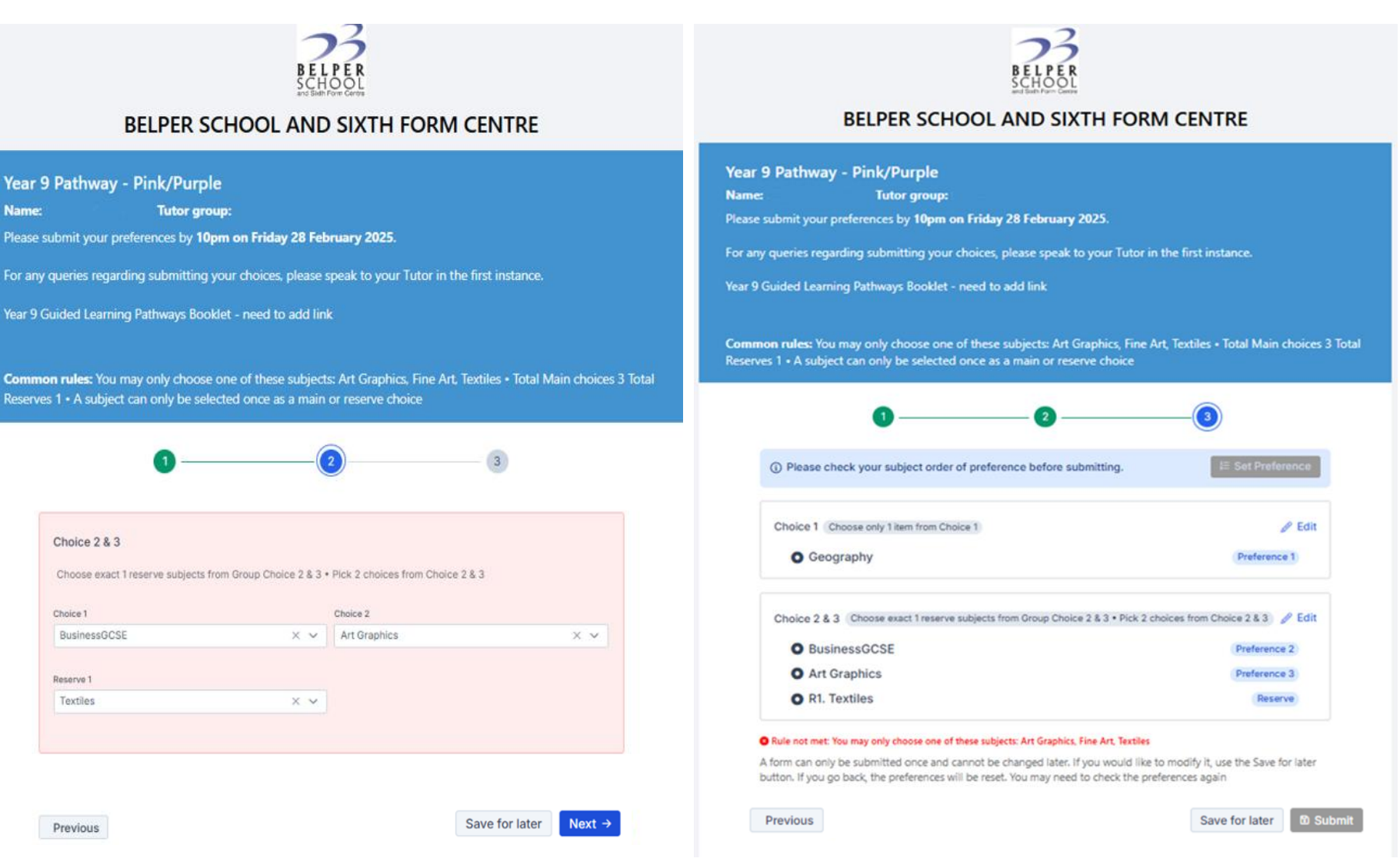

#### Use the 'Set Preference button' if you would like to reorder your preferences.

### Order of Preference - Year 9 Pathway - Pink/Purple ④ You can sort preference by dragging and dropping the subjects. BELPER SCHOOL AND SIXTH FORM CENTRE II Geography II BusinessGCSE # Art Graphics

Year 9 Guided Learning Pathways Booklet - need to add link Total Main choices 3 Total Common rules: You may only choose one of these subjects: Art Graphics, Fine Art, Textiles Reserves 1 • A subject can only be selected once as a main or reserve choice 3 (i) Please check your subject order of preference before submitting. IE Set Preference Choice 1 Choose only 1 item from Choice 1 🖉 Edit Geography Preference 1

For any queries regarding submitting your choices, please speak to your Tutor in the first instance.

| Choice 2 & 3 | Choose exact 1 reserve subjects from Group Choice 2 & 3 • Pick 2 choices from G | Choice 2 & 3 🔗 Edit |
|--------------|---------------------------------------------------------------------------------|---------------------|
| O Busine     | essGCSE                                                                         | Preference 2        |
| O Art Gr     | aphics                                                                          | Preference 3        |
| O R1. Fo     | od, Prep, Nutrition                                                             | Reserve             |

A form can only be submitted once and cannot be changed later. If you would like to modify it, use the Save for later button. If you go back, the preferences will be reset. You may need to check the preferences again

Previous

Year 9 Pathway - Pink/Purple

Tutor group: Please submit your preferences by 10pm on Friday 28 February 2025.

Name:

#### Save for later Subm

| 00                                                                                                    | -0                                                |  |
|----------------------------------------------------------------------------------------------------|---------------------------------------------------|--|
| Please check your subject order of preference before submitting.                                                                                                    | IE Set Proference                                 |  |
| Choice 1 Choose only 1 item from Choice 1                                                                                                    | / Edit                                            |  |
| O Geography                                                                                                    | Preference 1                                      |  |
| Choice 2 & 3 Choose exact Treserve subjects from Group Choice 2 & 3 • Pick 2 cho<br>O BusinessGCSE                                                                            | ices from Choice 2.8.3 P Edit<br>Preference 2     |  |
| O Art Graphics                                                                                                    | Preference 3                                      |  |
| O R1. Food, Prep, Nutrition                                                                                                    | Teserve                                           |  |
| A form can only be submitted once and cannot be changed later. If you would like to<br>button. If you go back, the preferences will be reset. You may need to check the prefe | modify it, use the Save for later<br>rences again |  |
| Previous                                                                                                    | Save for later 🔯 Submit                           |  |

A form can only be submitted once and cannot be changed later.

If you would like the option to modify it before the deadline date, use the 'Save for later' button.

### Drag and drop to reorder your preferences in the pop-up box – Save and Submit

×

1

2

3

C Save

#### Please ensure you get the following confirmation message pop-up.

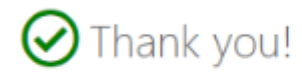

Your choices have been submitted and are ready for review by the school.

If you would like to change your choices, please speak to the school.

Close Tab

### Forms need to be submitted by 10pm on Friday 28 February 2025